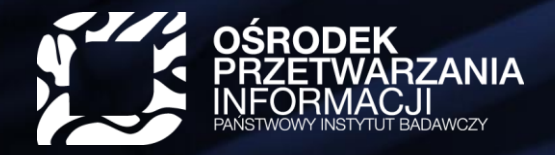

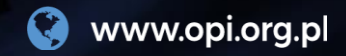

# Podpinanie ORCID iD do konta użytkownika PBN

Krok po kroku...

WARSZAWA, 25.07.2018

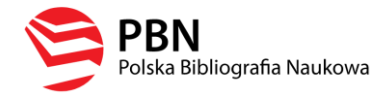

#### Komu dedykowana jest ta prezentacja?

Prezentacja jest dedykowana osobom posiadającym konto w systemie PBN, które chciałyby w sposób trwały przywiązać do tego konta numer ORCID iD.

#### W tej prezentacji znajdziesz odpowiedzi na pytania:

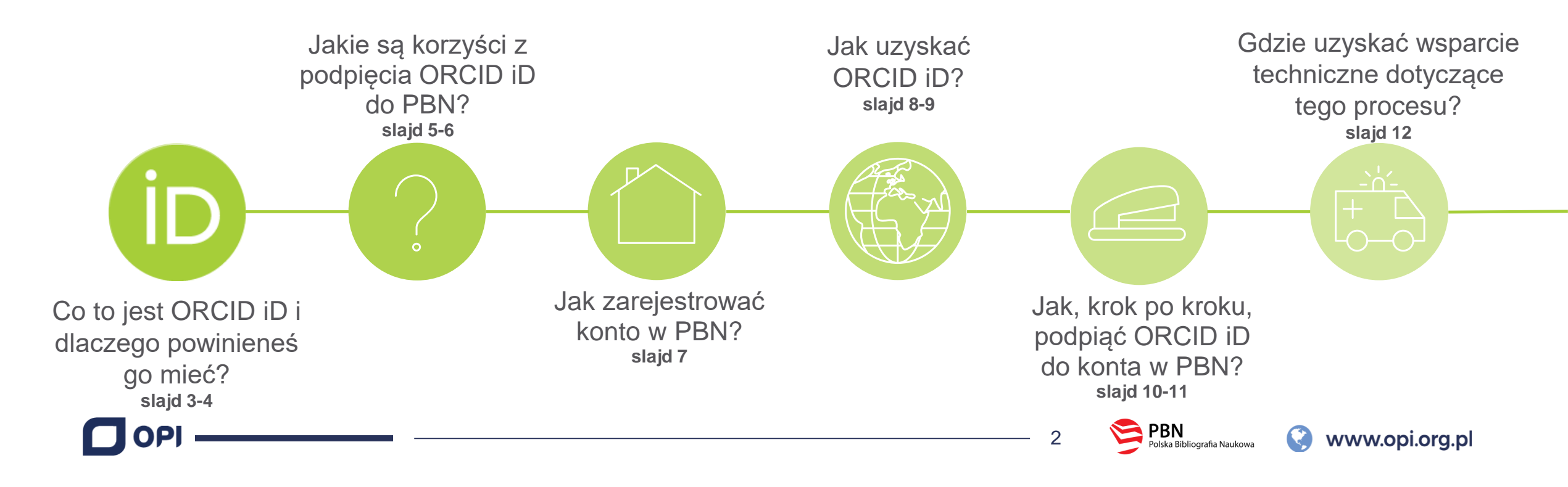

### Co to jest ORCID iD?

Identyfikator ORCID (ORCID iD) to unikalny identyfikator cyfrowy nadawany przez organizacje ORCID (<u>https://orcid.org/</u>). Jest on dedykowany naukowcom a jego przeznaczeniem jest umożliwienie jednoznacznej identyfikacji osoby w skali międzynarodowej.

ORCID iD jest reprezentowany graficznie prze ikonę iD

ORCID iD pozwoli odróżnić Cię od innych osób o tym samym imieniu i nazwisku oraz rozpoznać Twój dorobek naukowy nawet w przypadku zmiany nazwiska.

ORCID iD jest uznawanym na świecie darmowym i uniwersalnym identyfikatorem a prestiżowi wydawcy wymagają podania go w procesie zgłaszania materiałów do publikacji.

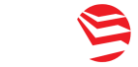

#### Dlaczego ORCID iD jest dla mnie ważny?

Identyfikator ORCID będzie pełnił znaczącą rolę w trakcie ewaluacji podmiotów naukowych w 2021 roku. Każda osoba, której osiągnięcia złożą się na ewaluowany dorobek danego podmiotu, będzie musiała posiadać taki identyfikator.

W związku z tym, nie warto zwlekać i już teraz zarejestrować się w systemie ORCID.

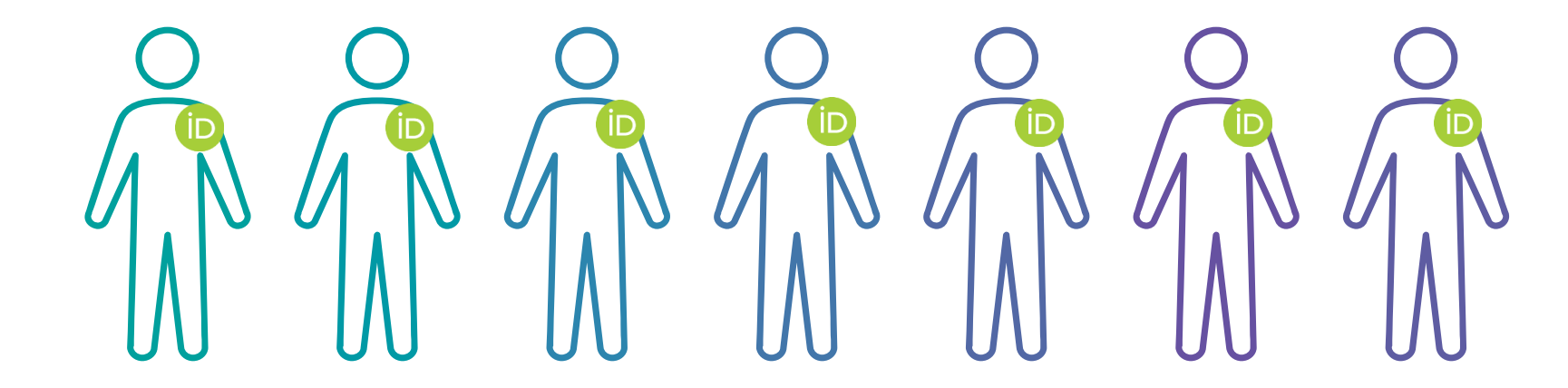

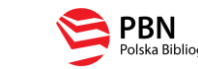

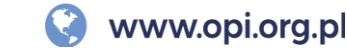

#### Jakie są korzyści z podpięcia ORCID iD do PBN?

#### **OBECNIE:**

Po podpięciu ORCID iD do konta w PBN identyfikator będzie trwale powiązany z posiadaczem konta PBN.

Identyfikator będzie prezentowany w Module Analitycznym w profilu autora, który wykonał powiązanie.

Identyfikator będzie prezentowany przy każdej publikacji danego autora.

Jeśli np. pracownik administracyjny twojej jednostki naukowej sprawozda do systemu nową publikację – przy niej również będzie widoczny twój ORCID iD.

Wszędzie tam, gdzie w systemie PBN prezentowany jest ORCID iD, jest on jednocześnie linkiem do konta ORCID danej osoby.

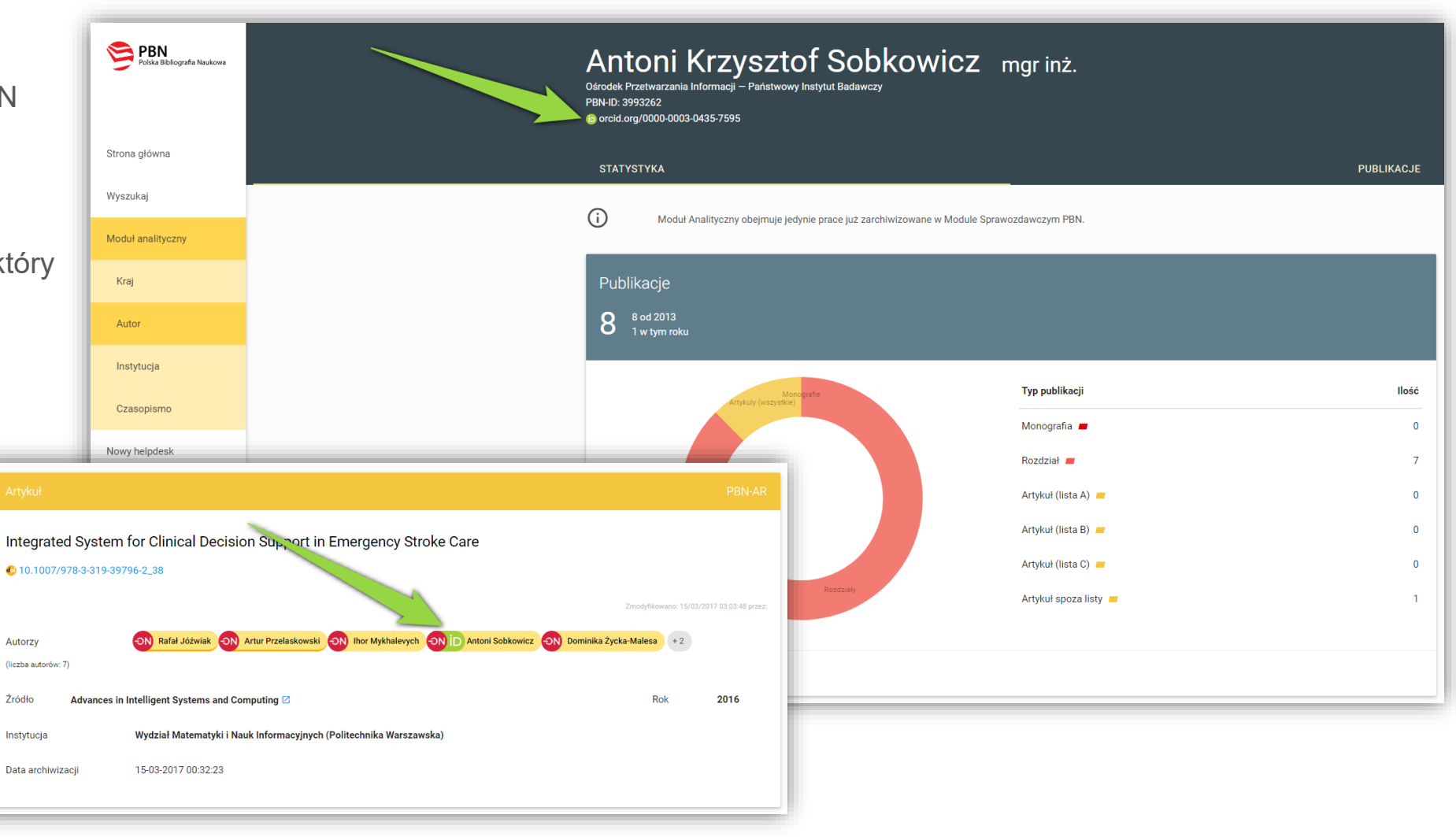

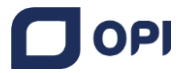

5

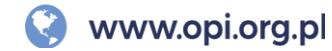

## MOŻLIWE KORZYŚCI W PRZYSZŁOŚCI:

Połączenie konta w PBN z numerem ORCID iD może być pierwszym krokiem aby w przyszłości umożliwić systemowi PBN automatyczne wysyłanie publikacji w nim zgromadzonych na osobiste konto w ORCID. W takim scenariuszu nie będzie potrzeby ponownego, ręcznego dodawania tych publikacji do ORCID.

Takie połączenie będzie też podstawą umożliwienia systemowi PBN automatycznego pobierania danych z osobistego konta autora w ORCID np. na potrzeby ewaluacji.

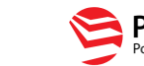

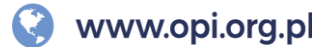

## Jak zarejestrować konto w PBN?

Aby połączyć swoje konto ORCID z kontem w PBN, potrzebujesz przede wszystkim posiadać aktywne konta w obu systemach. Jeśli masz już konto w systemie PBN, pomiń tą sekcję.

#### Oto niezbędne kroki:

- 1) Wejdź na stronę <u>https://pbn-ms.opi.org.pl/pbn-report-web/</u>.
- 2) Kliknij na przycisk "Zaloguj" znajdujący się w prawym górnym rogu strony.
- 3) W oknie logowania znajdź frazę "Nie posiadasz konta…" i kliknij "Zarejestruj się".
- 4) Otworzy się ekran, do którego należy wprowadzić dane niezbędne do rejestracji po ich wypełnieniu kliknij przycisk "Zarejestruj".
- 5) Na adres e-mail podany w trakcie rejestracji otrzymasz wiadomość e-mail z prośbą o aktywacje konta (czasem wiadomości trafiają do folderu SPAM warto tam zajrzeć jeśli nie otrzymasz wiadomości w przeciągu kilku minut).
- 6) Po aktywowaniu konta, możesz już logować się do systemu PBN.

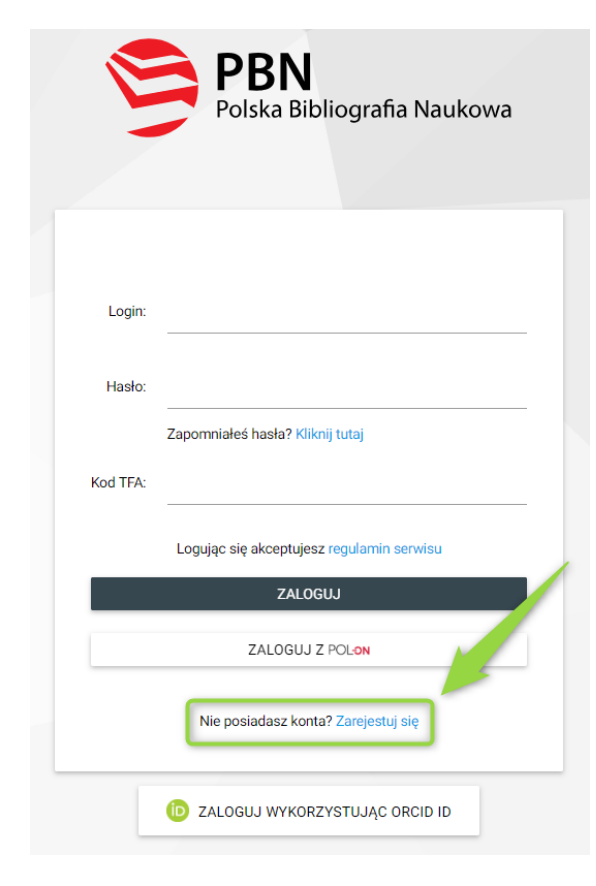

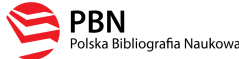

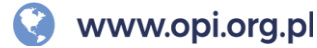

#### Jak uzyskać ORCID iD za pośrednictwem PBN? 1/2

Jedyną instytucją, która może nadawać ORCID iD jest ORCID. Rejestracje konta w ORCID można przeprowadzić bezpośrednio na stronie głównej tego systemu <u>www.orcid.org</u>. Jeśli posiadasz konto w systemie PBN, możesz zarejestrować się w ORCID za jego pośrednictwem. Jeśli masz już konto w systemie ORCID, pomiń tą sekcję.

#### Oto niezbędne kroki:

- 1) Wejdź na stronę <u>https://pbn-ms.opi.org.pl/pbn-report-web/</u>.
- 2) Kliknij na przycisk "Zaloguj" znajdujący się w prawym górnym rogu strony.
- 3) W prawym górnym rogu strony kliknij na swoje imię i nazwisko a następnie na "Twoje konto".
- 4) W zakładce "Twoje konto" kliknij w przycisk "Stwórz lub podłącz swój ORCID ID".
- 5) Wyświetli się okno systemu ORCID.

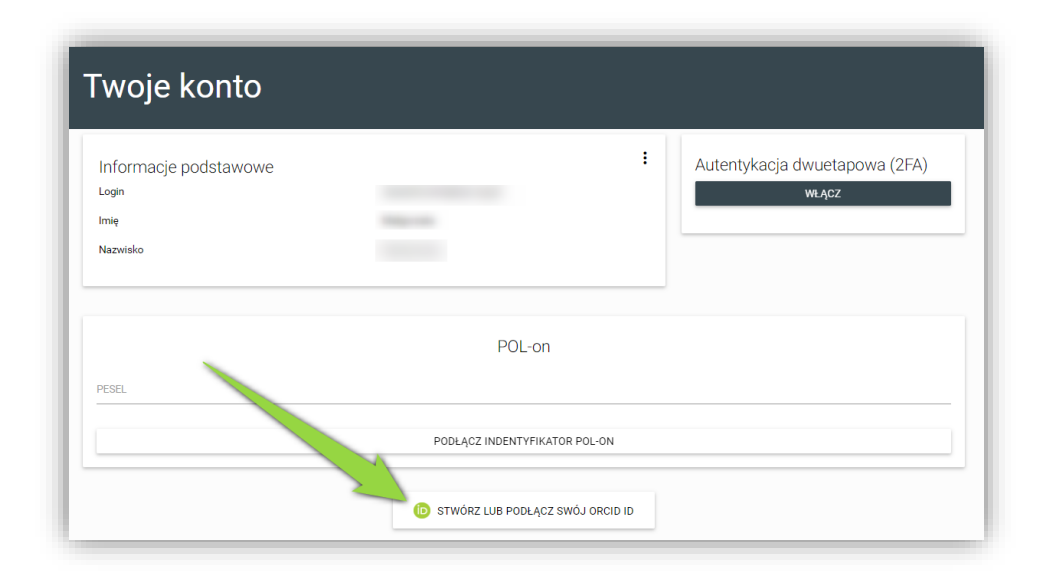

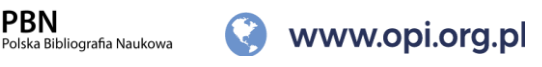

#### Jak uzyskać ORCID iD za pośrednictwem PBN? 2/2

- 6) W oknie wybierz opcję "Register now".
- 7) Wypełnij obowiązkowe pola formularza. Określ kryteria widoczności profilu (profil prywatny, profil tylko dla zaufanych odbiorców, profil publiczny). Zaakceptuj "Terms of use" oraz zaznacz opcje "Nie jestem robotem".
- 8) Kliknij "Register".
- Zaakceptuj autoryzacje systemu PBN wybierając przycisk "Authorize" dzięki temu po rejestracji konta twój ORCID iD zostanie automatycznie powiązany z twoim kontem w PBN.
- 10) Na adres email podany przy rejestracji dostaniesz prośbę o aktywacje konta. Po jej dokonaniu nasz profil ORCID jest gotowy. Możemy się logować na stronie tego systemu oraz uzupełnić tam informacje o sobie.
- 11) Po aktywacji, w zakładce "Twoje konto" w PBN zobaczysz swój nowo zarejestrowany numer ORCID:

| is orcid.org/ | :             |
|---------------|---------------|
|               | is orcid.org/ |

Więcej informacji o możliwościach zakładki "Twoje konto" w PBN znajdziesz na stronach pomocy systemowej PBN.

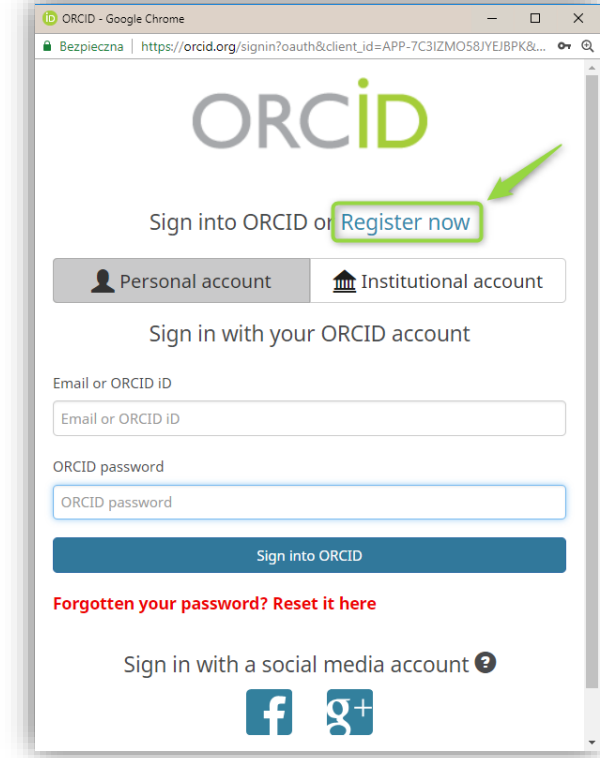

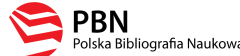

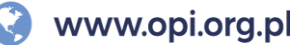

## Jak, krok po kroku, podpiąć ORCID iD do konta w PBN? 1/2

Jeśli masz konto w PBN i w ORCID możesz utworzyć powiązanie między nimi. Jeżeli zarejestrowałeś swój ORCID iD za pośrednictwem PBN powiązanie masz już za sobą ③

#### Oto niezbędne kroki:

- 1) Wejdź na stronę https://pbn-ms.opi.org.pl/pbn-report-web/.
- 2) Kliknij na przycisk "Zaloguj" znajdujący się w prawym górnym rogu strony.
- 3) W prawym górnym rogu strony kliknij na swoje imię i nazwisko a następnie na "Twoje konto".
- 4) W zakładce "Twoje konto" kliknij w przycisk "Stwórz lub podłącz swój ORCID iD".
- 5) Wyświetli się okno logowania systemu ORCID.
- 6) Wprowadź dane swojego konta w ORCID (email/ORCID iD oraz hasło) i kliknij "Sign into ORCID".
- 7) Od teraz twój ORCID iD jest widoczny w zakładce "Twoje konto" w PBN.

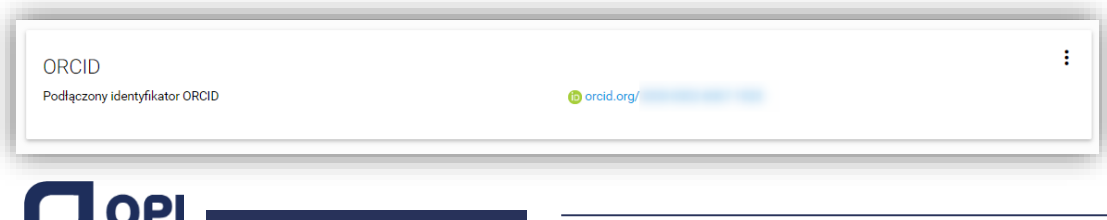

| Informacje podstawowe |                  | :             | Autentykacja dwuetapowa (2FA) |
|-----------------------|------------------|---------------|-------------------------------|
| Imię                  | 1000100          |               |                               |
| INSEMIORU             |                  |               |                               |
|                       | POL-0            | on            |                               |
| PESEL                 |                  |               |                               |
|                       | PODŁĄCZ INDENTYF | IKATOR POL-ON |                               |

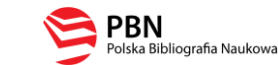

10

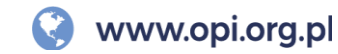

#### Jak, krok po kroku, podpiąć ORCID iD do konta w PBN? 2/2

**Twoje konto ORCID jest już powiązane z kontem w PBN.** Jednak, w tym momencie, głównym zasobem przechowującym informacje o polskich pracownikach naukowych, doktorantach i studentach jest rejestr osób systemu POL-on. Na nim opiera się również baza osób systemu PBN, będącego częścią POL-on. To właśnie dlatego PBN może być podstawą do ewaluacji czy prezentować w swoim Module Analitycznym informacje o autorach którzy nie mają konta w PBN.

Abyś mógł zobaczyć swój ORCID iD w Module Analitycznym (slajd 5) oraz abyśmy mogli powiązać twoje konto użytkownika PBN z rekordem z rejestru osób w POL-on, konieczne jest jeszcze powiązanie konta PBN z osobą z POL-on. Rekomendujemy wykonanie takiego powiazania wszystkim pracownikom naukowym i doktorantom znajdującym się w rejestrach POL-on.

Jak to zrobić? Procedura szczegółowo opisana jest na stronach pomocy systemu PBN: <a href="https://polon.nauka.gov.pl/help\_pbn/doku.php/opis\_nowej\_aplikacji/adm\_kontem/start">https://polon.nauka.gov.pl/help\_pbn/doku.php/opis\_nowej\_aplikacji/adm\_kontem/start</a>

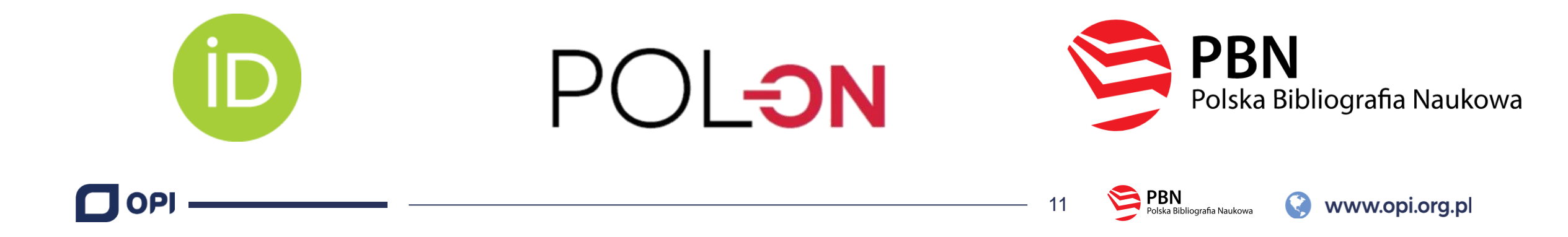

#### Jakie są najczęściej popełniane błędy i gdzie uzyskam wsparcie techniczne?

Jakie błędy związane z ORCID najczęściej popełniają użytkownicy? Oto najczęstsze dwa:

#### 1) Blokada wyskakujących okienek w przeglądarce

Aby proces rejestracji ORCID iD przez PBN czy podpięcia tego identyfikatora do konta PBN mógł się odbyć, twoja przeglądarka nie może mieć włączonej blokady wyskakujących okienek. W niektórych przeglądarkach może to spowodować brak możliwości pojawienia się okien systemu ORCID.

## 2) Logowanie przez ORCID przed podłączeniem ORCID iD z kontem w PBN

Wielu użytkowników próbuje skorzystać z przycisku "Zaloguj wykorzystując ORCID iD" jeszcze przed powiązaniem swojego konta w PBN z tym identyfikatorem. Logowanie do systemu PBN z wykorzystaniem danych z ORCID będzie możliwe dopiero po dokonaniu powiazania pomiędzy kontami w tych dwóch systemach. Wcześniej, klikanie w przycisk nie przyniesie żadnego rezultatu.

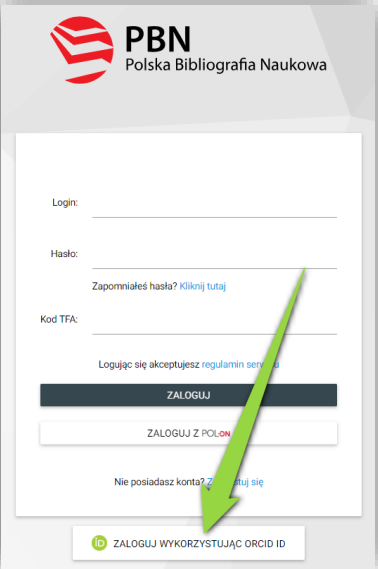

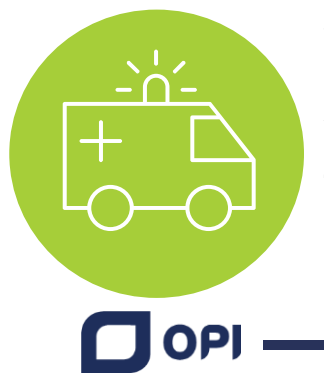

Wsparcia technicznego udziela zespół helpdesk PBN za pośrednictwem systemu zgłoszeń. Aby utworzyć nowe zgłoszenie → Zaloguj się do <u>PBN</u>, w pasku menu po lewej stronie odszukaj zakładkę "Helpdesk" i kliknij "Nowe zgłoszenie". W momencie kiedy zespół Helpdesk udzieli odpowiedzi na zgłoszenie otrzymasz powiadomienie mailowe a treść odpowiedzi można będzie odczytać w zakładce "Helpdesk" w PBN.

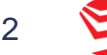

Polska Bibliografia Naukowa